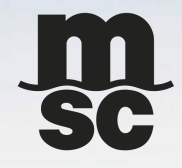

# MSC EBL

## DOCUMENTATION PROCESS

Mar 2023 MSC SHENZHEN

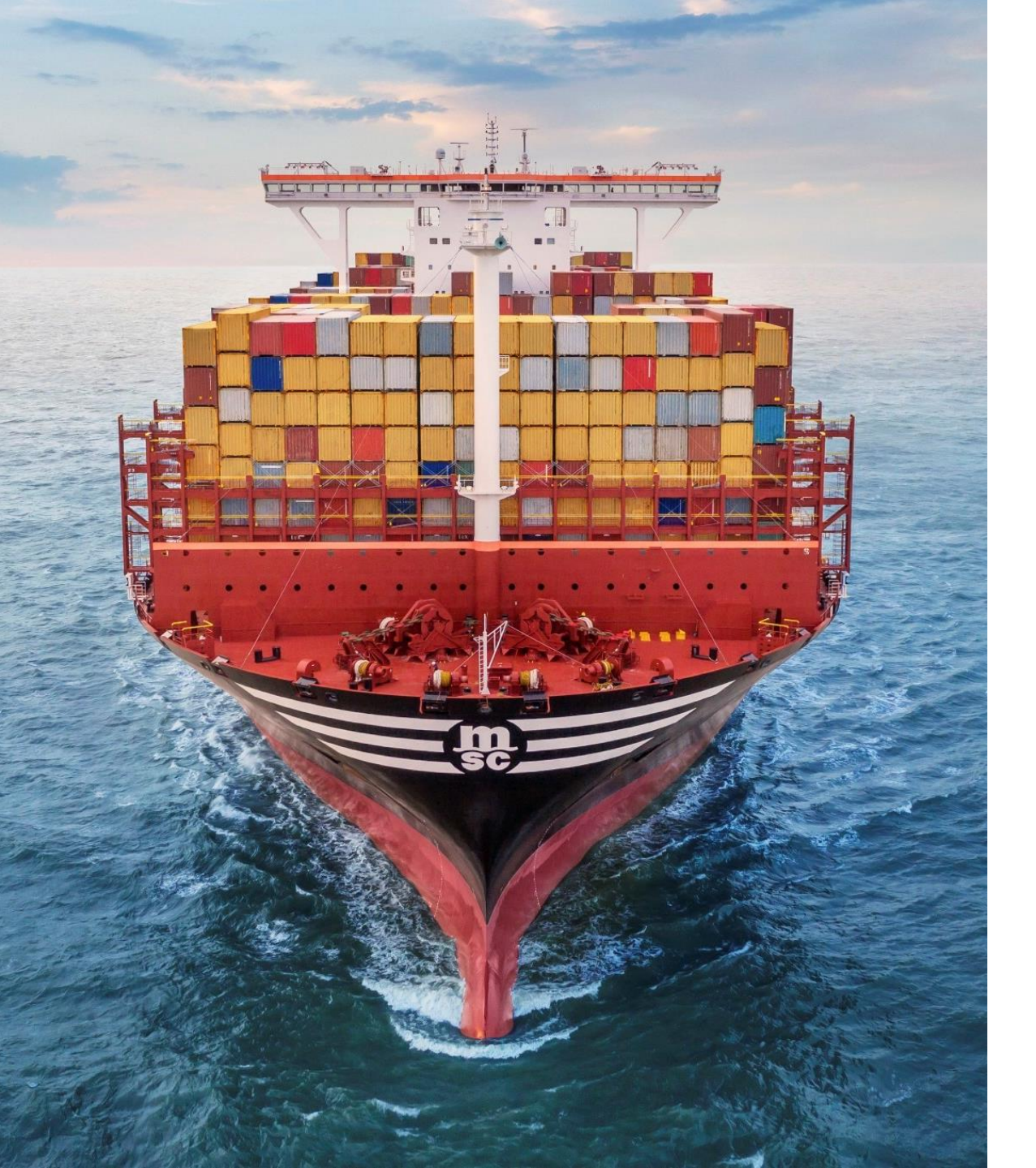

## **MSC EBL**

## **1. GETTING READY**

## **2. EBL PROCEDURE**

## **3. CONTACT**

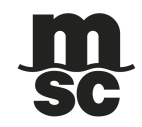

## **GETTING READY**

### **GETTING READY**

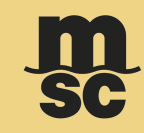

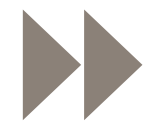

#### REGISTRATION

Quickly register your company at www.msc.com/ebl

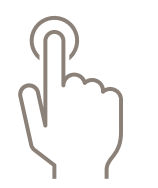

#### ACTIVATION

Receive the account activation details from WaveBL and complete the activation.

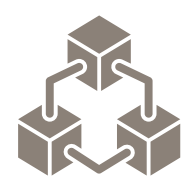

#### **BUSINESS UNIT CARD**

- 1. Download and send your WaveBL Business Unit card to MSC;
- 2. Import MSC's WaveBL Business Unit card into your account.
- 3. Invite Consignee to join the MSC eBL and have their accounts activated as well. Repeat step 1 & 2 for Consignee WaveBL Business Unit card.

## **GETTING READY Q&A**

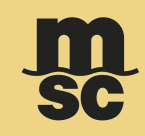

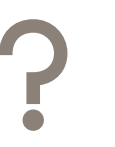

**Q:** If only Shipper register WAVE, could we start eBL?

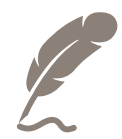

**A:** No. All related parties should have Wave account and exchange each other's Wave Business Unit card in the preparation

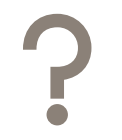

**Q:** Could we issue eBL and arrange Telex Release (/ Paper OBL/ Telex Release/ Sea Waybill/ OBL print at POD or 3rd place) at the same time?

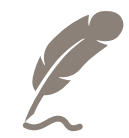

**A:** No. Because eBL is the Electronic version of the traditional paper B/L, which is transferred via Wave platform to related parties, no extra arrangement (Telex Release or else) is needed.

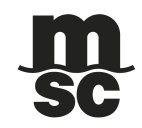

## **EBL PROCEDURE**

## **EBL PROCEDURE**

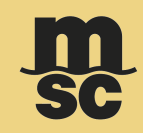

### All ready. Let's start eBL.

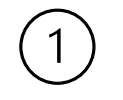

Place your shipment with MSC as usual

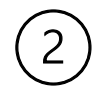

Add below remark on your SI **"eBL applied & the first eBL requestor TMS CODE: xxxxxxxx"** (You will get the TMS CODE after you send your WaveBL Business Unit card to MSC)

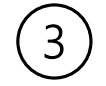

After vessel departure & you pay the payment, send notice to MSC for eBL issuing

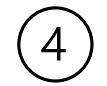

After you get the eBL, send the eBL to the next possessor according to your trade needs.

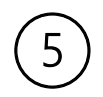

Finally, MSC POD should be the last possessor of the eBL, so that they could release D/O to the receiver.

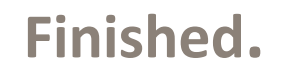

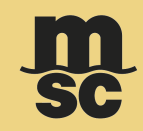

#### You will receive an Electronic Envelope with eBL like below in Wave.

| From                                                                                    | Subject                              | Labels |                      | Business Status   | Date            |
|-----------------------------------------------------------------------------------------|--------------------------------------|--------|----------------------|-------------------|-----------------|
| MSC BRAZIL DEMO                                                                         | MEDUSN123456                         |        |                      | Received V Thu, D | ec 2 2021 02:55 |
| MEDUSN123456                                                                            |                                      |        | Archive 🔛 Forward to | email 🖾 Forward 🕅 | ] Duplicate     |
| b eBL MSC.pdf   Possessor   Shipper   eBL (Straight)   Votes   (No notes were supplied) |                                      |        |                      |                   |                 |
| MSC CHILE DEMO                                                                          | MEDUBV112233                         |        |                      | Received V        | Dec 01, 2021    |
| MSC FRANCE DEMO                                                                         | MEDUXX123456 - LE HAVRE / ALEXANDRIA |        |                      | Received V        | Nov 30, 2021    |
| MSC CHILE DEMO                                                                          | BL MEDUUNZ11111                      |        |                      | Received V        | Nov 25, 2021    |
| MSC BRAZIL DEMO                                                                         | MEDUSN123456                         | BRAZIL |                      | Received V        | Nov 24, 2021    |
| Consignee Demo                                                                          | Straight eBL To Consignee 24Nov2021  |        |                      | Received V        | Nov 24, 2021    |

© Copyright MSC Mediterranean Shipping Company SA

## **HOW TO DO IN WAVE**

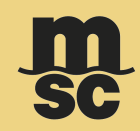

#### In Shipper Account

- Check eBL & Issuance info if correct

|                             |               |  | MEDITERRAN<br>MEDITERRAN<br>Schwarz beiter<br>Schwarz beiter  | NALA DURFNO CORPANY 5. BILL OF LADNO No. WEDUNASSES<br>DURING CORPANY 5. BILL OF LADNO No. WEDUNASSES<br>DURING CORPANY 5. BILL OF LADNO NO. WEDUNASSES<br>DURING CORPANY 5. BILL OF LADNO NO. WEDUNASSES<br>DURING CORPANY 5. BILL OF | 1 | Issuance                        | e Info                          | >     |
|-----------------------------|---------------|--|---------------------------------------------------------------|----------------------------------------------------------------------------------------------------|---|---------------------------------|---------------------------------|-------|
| Example Digital<br>Bill.pdf |               |  |                                                               | Document Name: EBL TEST.pdf                                                                                                    |   |                                 |                                 |       |
| Possessor<br>Shipper        |               |  | No. Next Y + 1500 and No. No. No. No. No. No. No. No. No. No. |                                                                                                    |   | lssuance Policy:<br>Issue Date: | Wave Policy 1.0<br>Mar 15, 2023 |       |
|                             |               |  | Tatul Tara upi, ATH HIS                                       | thad food tree 100 find from up, 1000,000 to tool Volue, 00,000 (0                                                                                                    |   | lssuer:                         | MSC CHINA DEMO                  |       |
|                             |               |  | Preservation laws                                             |                                                                                                    |   | Shipper:                        | Shipper Demo (You)              |       |
|                             |               |  | Second Para Inc. and a second re-                             |                                                                                                    |   | Consignee:                      | To Consignee Demo               |       |
| eBL (Straight) V            |               |  | Annual 10-346 (2019<br>Rocket)                                | In Statistics                                                                                                    |   | Surrenderees:                   | MSC CHINA DEMO                  | J     |
| Document Info >             | Signatures    |  |                                                               |                                                                                                    |   | eBL Number:                     | MEDUSZ147258                    | 8     |
| Send Possession only        | Issuance Info |  |                                                               |                                                                                                    |   | Global ID:                      | 47D2A99F387DDD64836491          | As 🕄  |
| Request Amendment           |               |  |                                                               |                                                                                                    |   | Document Hash                   | 2 43DC07A2D62127335C90C5        | 8F 🕄  |
| Send possession & Sign      |               |  |                                                               |                                                                                                    |   | Machine Hash:                   |                                 |       |
| Uncommon actions >          |               |  |                                                               |                                                                                                    | - |                                 |                                 |       |
|                             |               |  |                                                               |                                                                                                    |   |                                 |                                 | Class |

×

## **HOW TO DO IN WAVE**

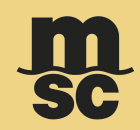

#### **In Shipper Account**

- Send Possession to Consignee

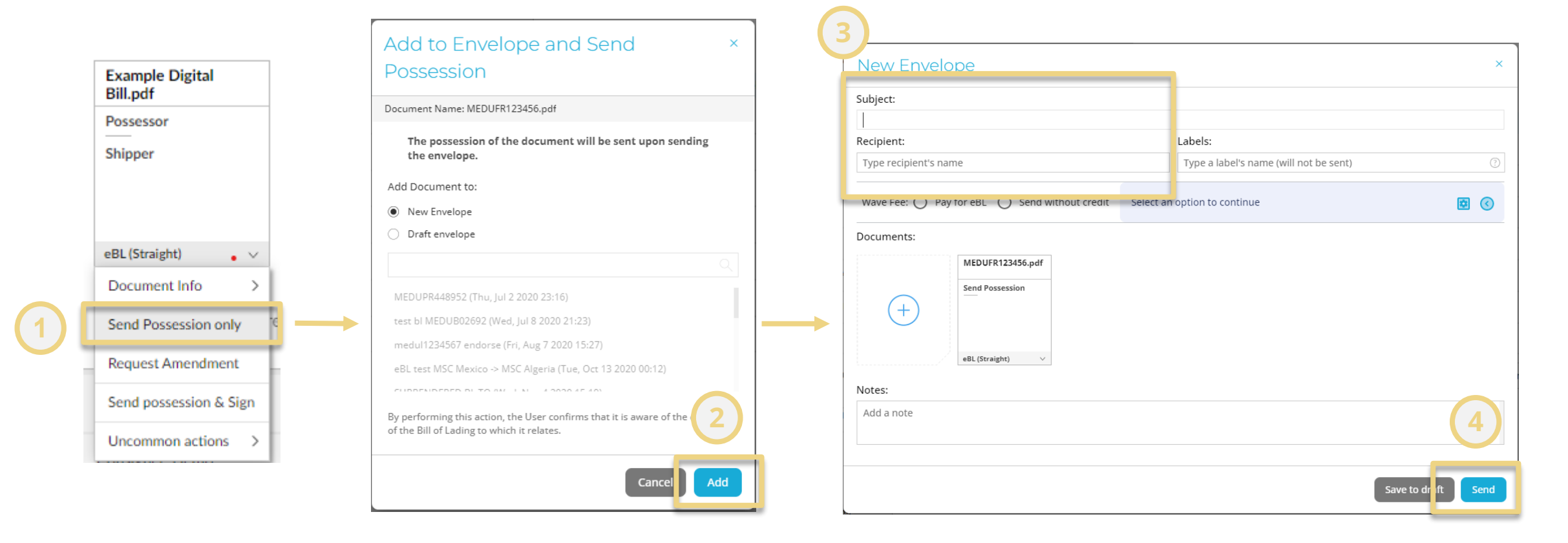

## **HOW TO DO IN WAVE**

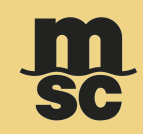

#### In Shipper Account

- After you sent possession

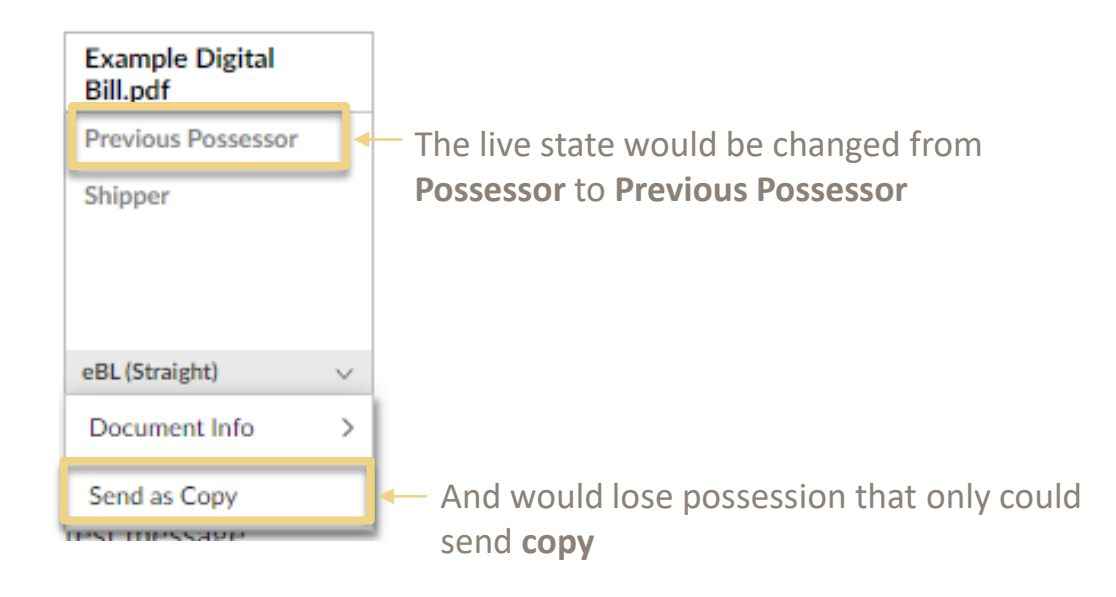

#### In Consignee Account - Authorize Surrender to MSC

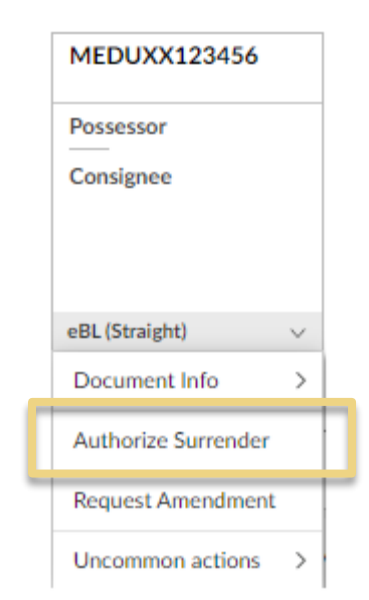

## **AMENDMENT PROCEDURE**

#### When there is amendment

- 1. Raise up amendment application with MSC as usual.
- 2. Once MSC confirmed the amendment request could be processed, please return eBL to MSC as the picture (right) shows.
- 3. MSC will re-issue a new one to you after the BL is updated.

#### In Shipper Account - Request Amendment to MSC

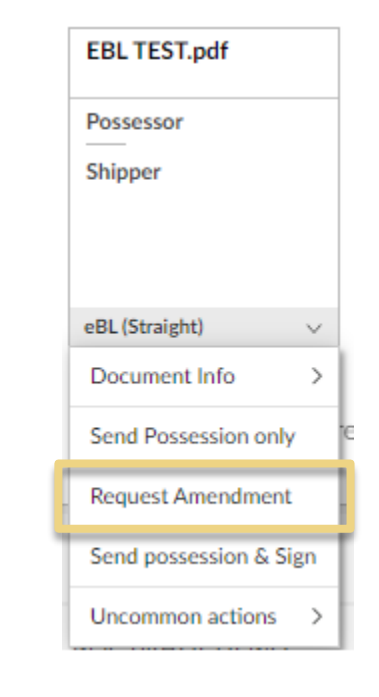

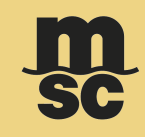

### **EBL STATUS**

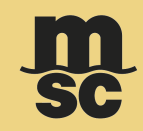

### How to know the eBL status?

Documents of Title are unique documents that represent ownership. The current status of the document is mentioned on the document itself:

| eBill of Lading                 | eBill of Lading      | eBL                                                     | eBL BA w TC.pdf               |                                   |
|---------------------------------|----------------------|---------------------------------------------------------|-------------------------------|-----------------------------------|
| Receiving Possession<br>Shipper | Possessor<br>Shipper | Previous Possessor<br>Endorsed To Order Of<br>Consignee | Possessor Shipper & Consignee | The first line<br>The second line |
| EBL                             | EBL                  | EBL                                                     | EBL                           | Go to next page for details       |

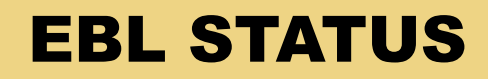

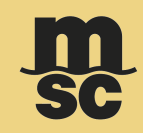

#### **The first line** states the live state of the document itself:

- **Possessor** The original document is currently in the hand of the user.
- Previous Possessor The User has previously transferred possession over the original document at some point in the past (would be indicated both at the Inbox).
- Sent Possession The original document was sent (indicated in the sent items)
- Receiving possession The original document arrived but is waiting for the network's confirmation. The document status should automatically change to Possessor after several minutes.
- Losing possession The user sent the possession to another party and the network needs to confirm the transaction.

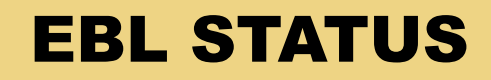

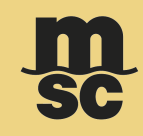

#### **The second line** indicates the status of the rights and liabilities of the document's holder:

- Shipper The user has legal rights and liabilities of a shipper.
- Consignee The user has legal rights and liabilities of a Consignee.
- Surrendered authorized The titleholder has authorized the surrendering of the document, for example, to release goods or request payment.

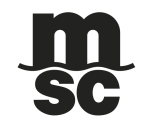

## CONTACT

## **MSC SPRC + HK + XM EBL CONTACT DETAILS**

#### □ Shenzhen & Shantou office

- POL: Yantian & Shekou & Da Chan Bay (without feeder), Qinzhou, Shantou
- Email: <u>CN177-mscsz.digitalbl@msc.com</u>

#### □ Guangzhou office

- POL: Yantian & Shekou & Hong Kong (feeder), Nansha
- Email: <u>CN177-mscgz.oblprinting@msc.com</u>

#### □ Hong Kong office

- POL: Hong Kong (without feeder)
- Email: <u>hk181-hkggp@msc.com</u> / <u>HK181-sdlfreight@msc.com</u>

#### □ Xiamen office

- POL: Xiamen, Fuzhou
- Email: josh.dai@msc.com / joyce.zheng@msc.com

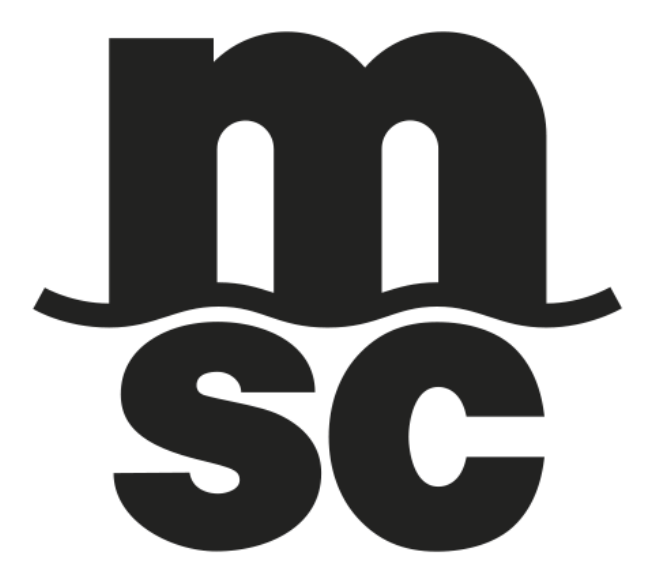